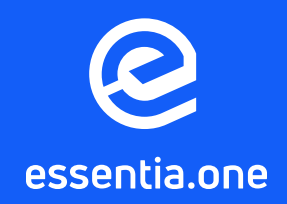

# TOKEN SWAP STEP-BY-STEP GUIDE

This document will provide you a complete instruction on how to perform a token swap using the Essentia Desktop application.

This guide will provide you with complete instructions on how to perform the swap using the Essentia Desktop application.

### CONTENT

| Set up Essentia Desktop and Wallets | 3  |
|-------------------------------------|----|
| Swap Essentia ERC20 tokens for ESSX | 8  |
| Swap ESSX for Essentia ERC20 tokens | 11 |

### **Requirements:**

- Latest Essentia Desktop version
- Ethereum address that holds Essentia ERC20 tokens
- Essentia coin wallet

O Minimum 100K ESSX / Essentia token is required to conduct the swap for Essentia token / ESSX respectively.

### **SET UP ESSENTIA DESKTOP AND WALLETS**

 Make sure you are running the latest available Desktop application. It can be downloaded on the official website.

| Try Essentia Now! |
|-------------------|
|                   |
|                   |
| Mac Mindows Linux |

#### 1: Create Essentia Desktop account.

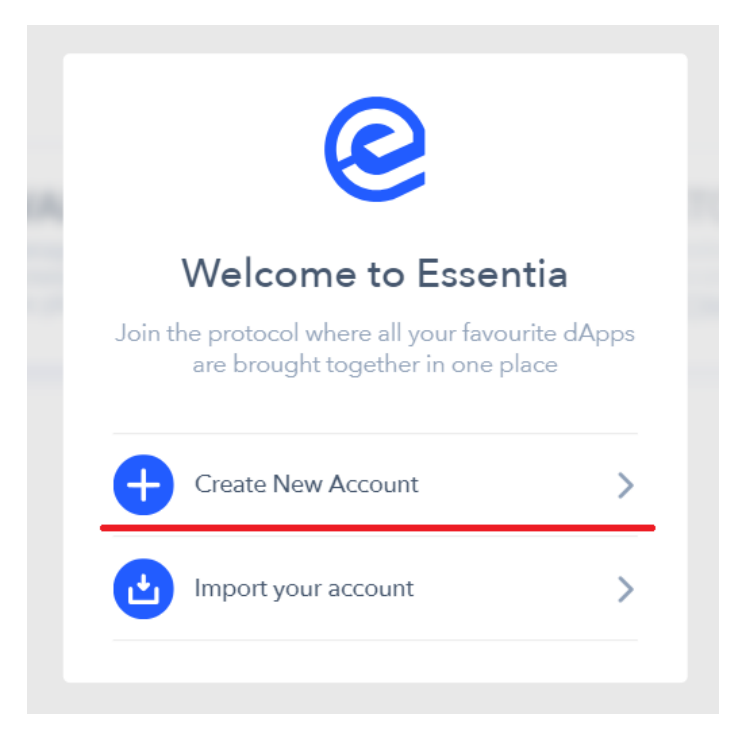

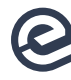

#### **2: Import your Ethereum address.**

For instance, it may be your account from Metamask, which holds Essentia ERC20 tokens.

#### To do that:

- Get the wallet's private key
  - i) Here is a how-to for Metamask
- Hit the Import button at the top

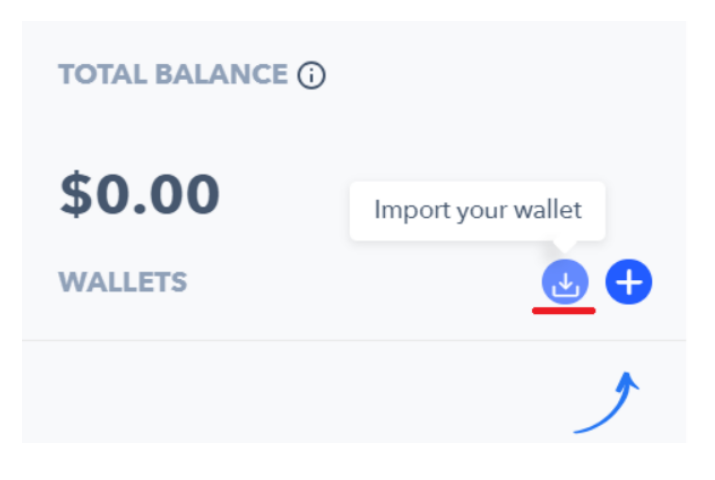

• Choose Ethereum wallet on the list

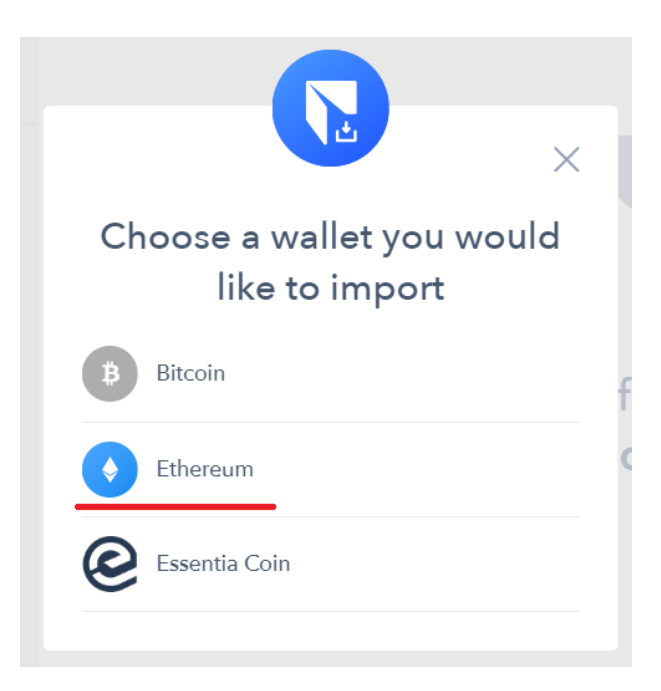

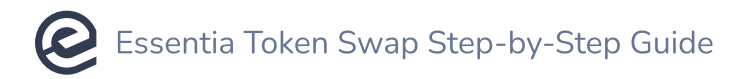

• Provide the particular wallet private key and give it any name you wish

| Import wallet                     |    |
|-----------------------------------|----|
| Here you can choose import method | d. |
| Private Key                       |    |
| *****                             | (  |
| Wallet name                       |    |
| EthWallet                         |    |
| Maximum 20 characters.            |    |

• The wallet is added and shown on the left sidebar

|                   |              | Wallet                                          |
|-------------------|--------------|-------------------------------------------------|
| TOTAL BALANCE (j) |              | EthWallet                                       |
| \$117.84          |              |                                                 |
| WALLETS           | <b>U</b>     | Wallet Balance <b>\$ 117.84</b>                 |
| $\checkmark$      |              | ↑ SEND ↓ RECEIVE                                |
|                   | ¢ 117 8/     |                                                 |
| • ETH             | 0.070554 ETH | TRANSACTION HISTORY All                         |
| Tokens 0          | 0            |                                                 |
|                   |              | ↑ Sent<br>To: 0xd5d72aa8dd4fa5f7dff6e486ae2df82 |

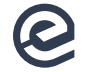

#### **3: Add the Essentia token.**

- Reach your wallet on the left sidebar
- Press '+' below it
- Select Essentia on the list and hit Add

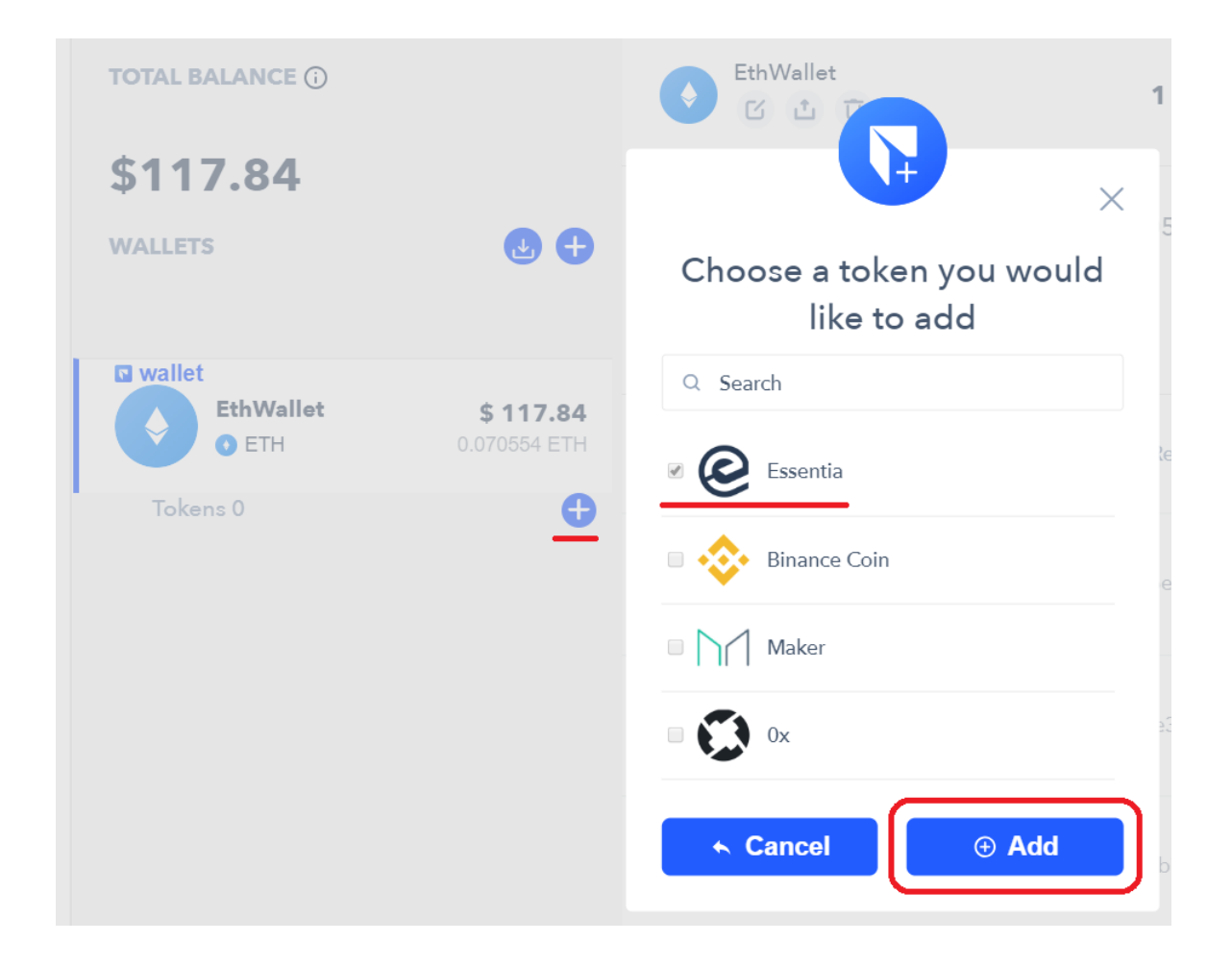

• The token shows up below your wallet

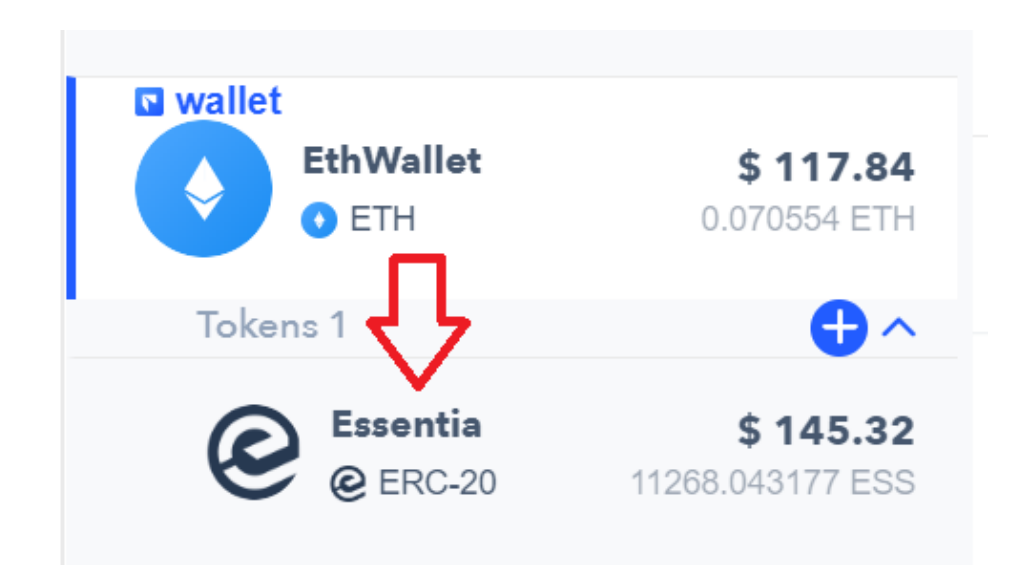

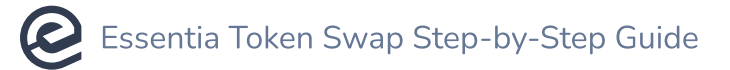

#### 4: Add Essentia coin wallet.

- Click on the '+' button at the top
- Select Essentia Coin on the list
- Hit Add

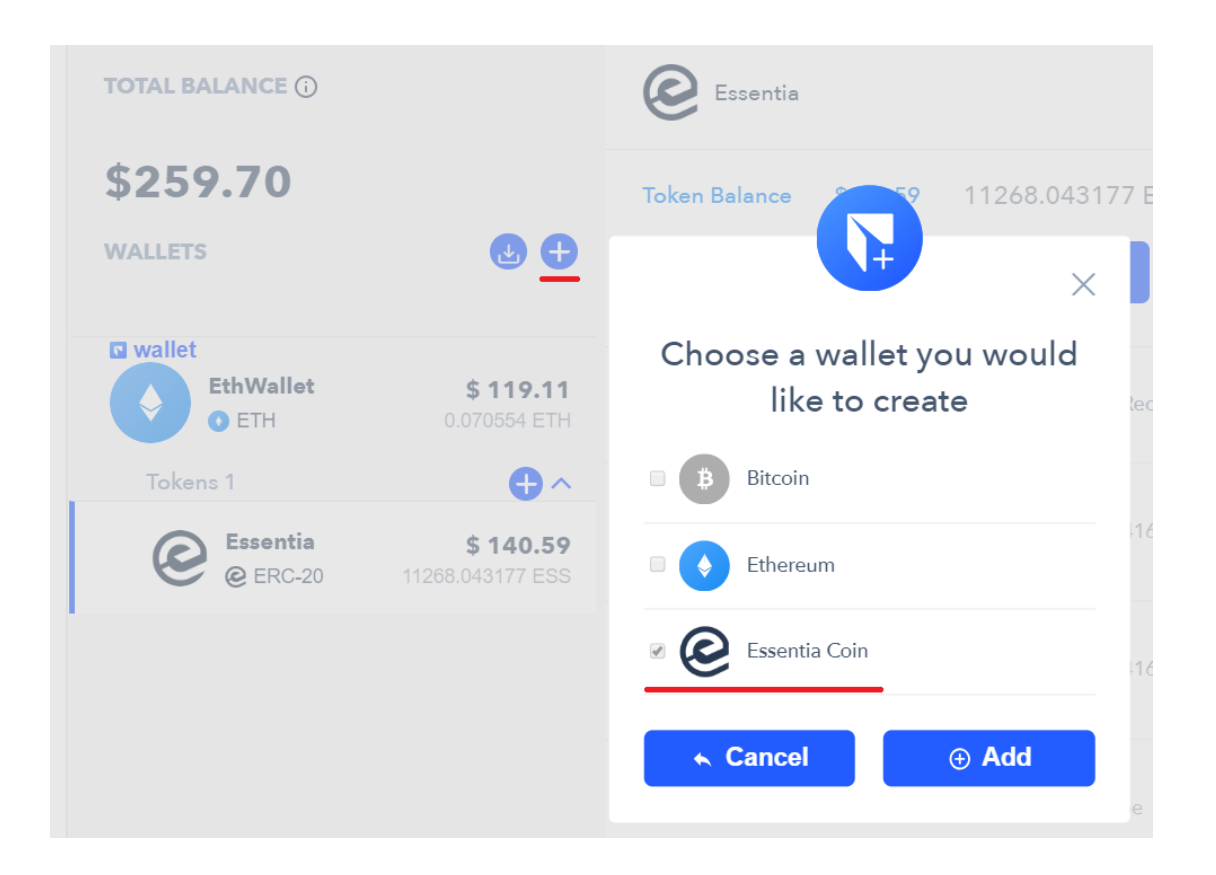

• The Essentia coin wallet shows up on the left sidebar

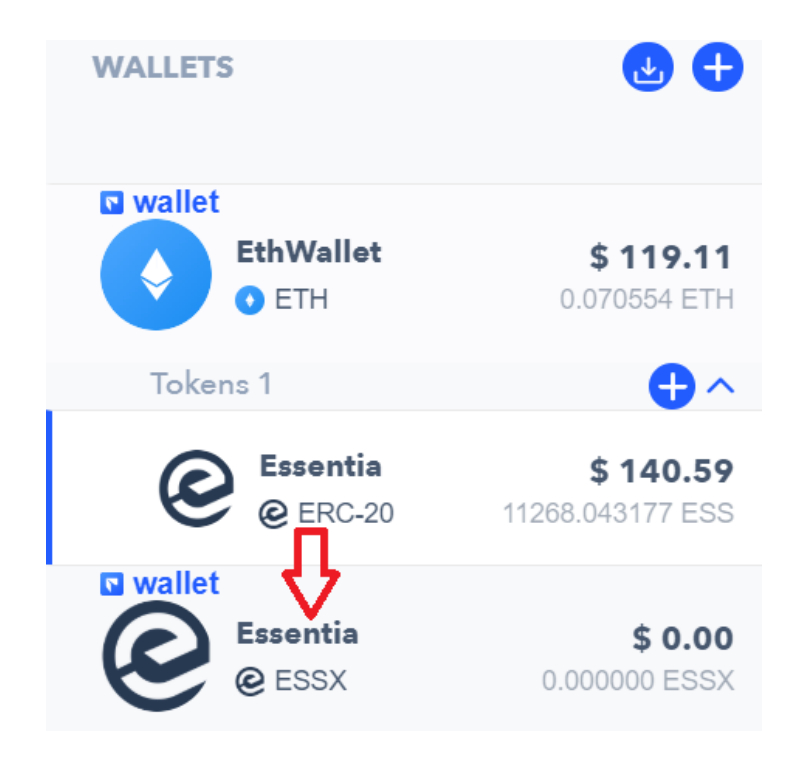

### **SWAP ESSENTIA ERC20 TOKENS FOR ESSX**

Here is what happens when a user initiates the Essentia ERC20 token for ESSX coin Swap function in the Essentia Desktop wallet.

#### Actions that take place on the Ethereum wallet:

- Approve Essentia token transaction
- Send Essentia tokens from a user's Ethereum wallet to the Essentia swap contract transaction

#### Action that takes place on the Essentia coin wallet:

• ESSX coins are delivered from the Essentia swap wallet to a user's Essentia coin wallet

#### Follow these steps:

## 1: Select the Essentia ERC20 token tied to the wallet you wish to swap from and hit the Token Swap button.

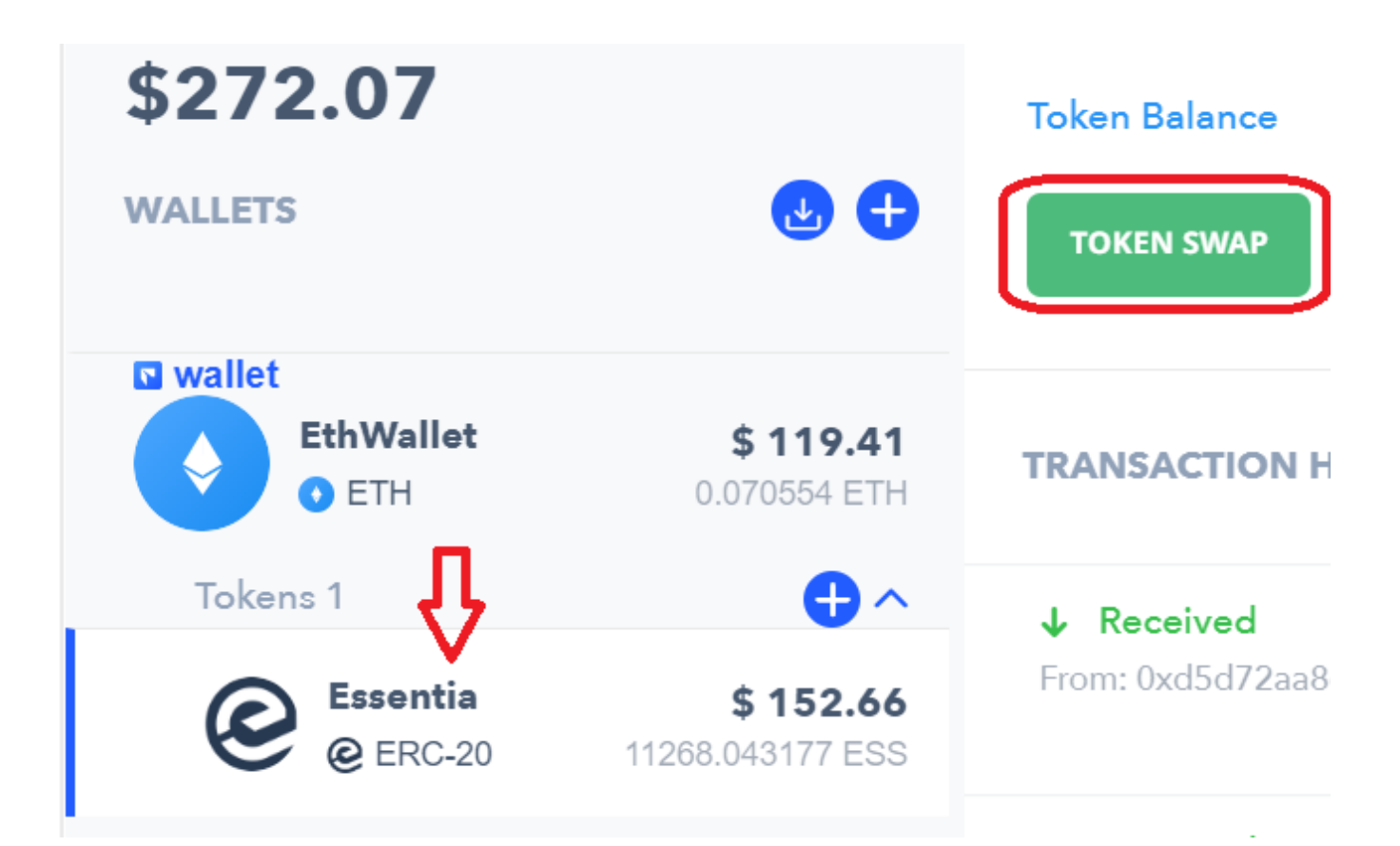

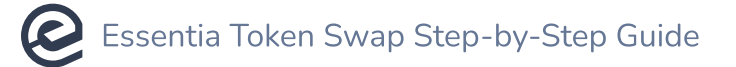

#### 2: Enter the number of tokens you wish to swap for coins and hit Swap.

|                                                    |                               | × |
|----------------------------------------------------|-------------------------------|---|
| Essentia Toker                                     | n Swap                        |   |
| 1 ESS = 1ES                                        | SX                            |   |
| Amount to swap                                     |                               |   |
| 10000                                              | ESS                           |   |
| Balance: 11268.043 ESS                             |                               |   |
| =                                                  |                               |   |
| Receive                                            |                               |   |
| 10000.00                                           | ESSX                          |   |
| SWAP                                               |                               |   |
| Transaction fee                                    | <b>\$ 48.37</b><br>0.029 ETH  |   |
| A Please take into consi<br>the swap itself may ta | ideration that<br>ke a while. |   |
|                                                    |                               |   |

#### **3: Select the Essentia coin wallet you wish to send the coins to.**

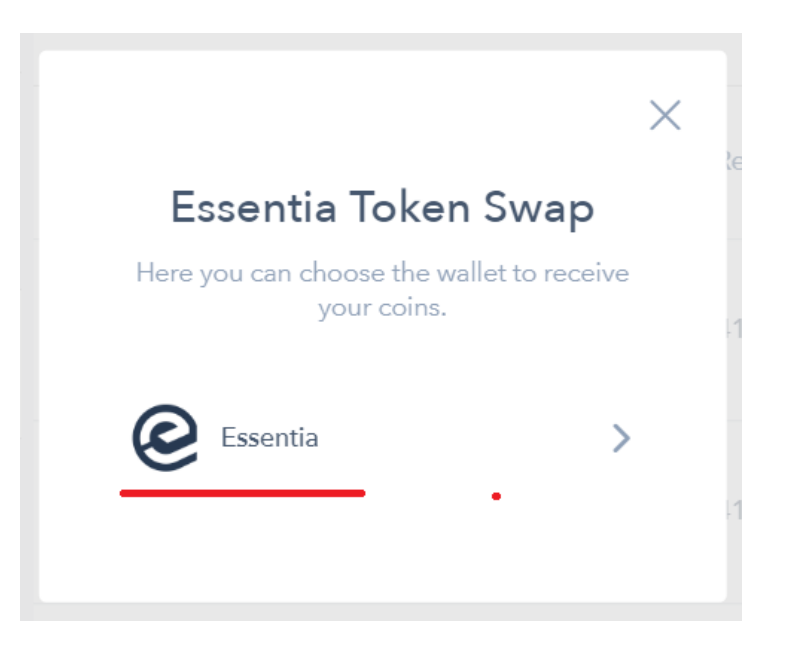

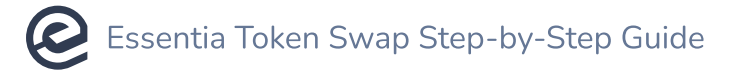

#### 4: Check your transaction.

|                                                                 | Ψ 1002   |              | , 0.000, 10 200, ( |                           |   |
|-----------------------------------------------------------------|----------|--------------|--------------------|---------------------------|---|
| TOKEN SWAP                                                      | ↑ SEND   | ↓ RECEIVE    | MASTERNODE         |                           |   |
| TRANSACTION H                                                   | ISTORY   | All Sent Rec | eived Swap         |                           |   |
| <b>↑↓ Token Swap</b><br>Receiver address: D<br>ERC20 -> Mainnet | 6MB7jt4n | y4j7B7       | Uddyw              | + ESSX 400.00<br>Redeemed | ~ |

(i) Usually, the swap is executed within 1-2 minutes. However, if the blockchain is loaded with lots of transactions, it may take longer than expected.

### **SWAP ESSX FOR ESSENTIA ERC20 TOKENS**

Here is what happens when a user initiates the ESSX coin for Essentia ERC20 token Swap function in the Essentia Desktop wallet.

#### Action that takes place on the Essentia coin wallet:

• Send ESSX coins from a user's Essentia coin wallet to the swap Essentia wallet transaction

#### Action that takes place on the Ethereum wallet:

• Send Essentia tokens from the Essentia swap contract to a user's Ethereum wallet

#### Follow these steps:

#### **1**: Select the Essentia coin wallet you wish to swap from and hit the Token Swap button.

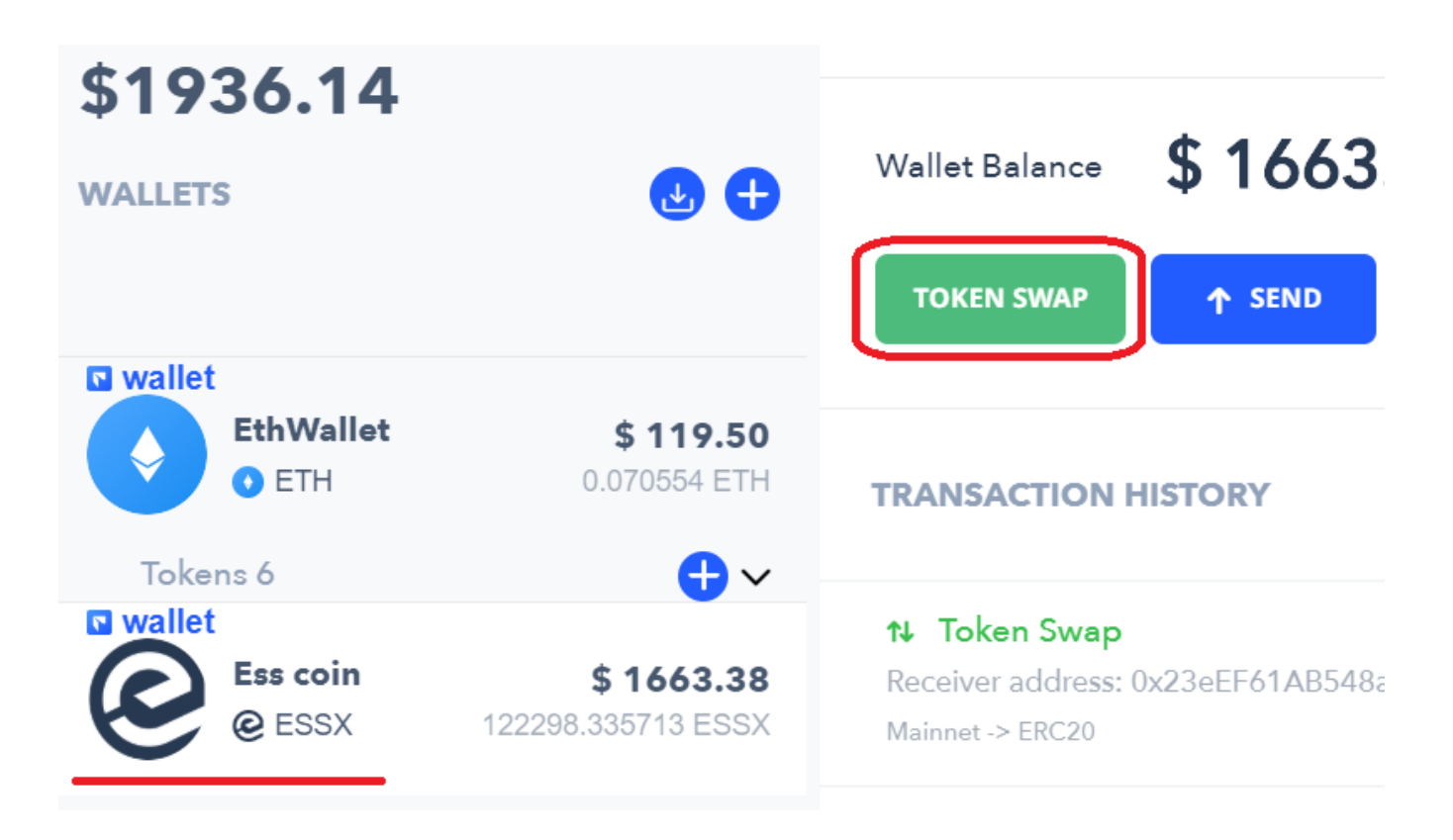

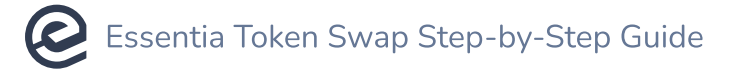

2: Enter the number of ESSX and click on the Swap option.

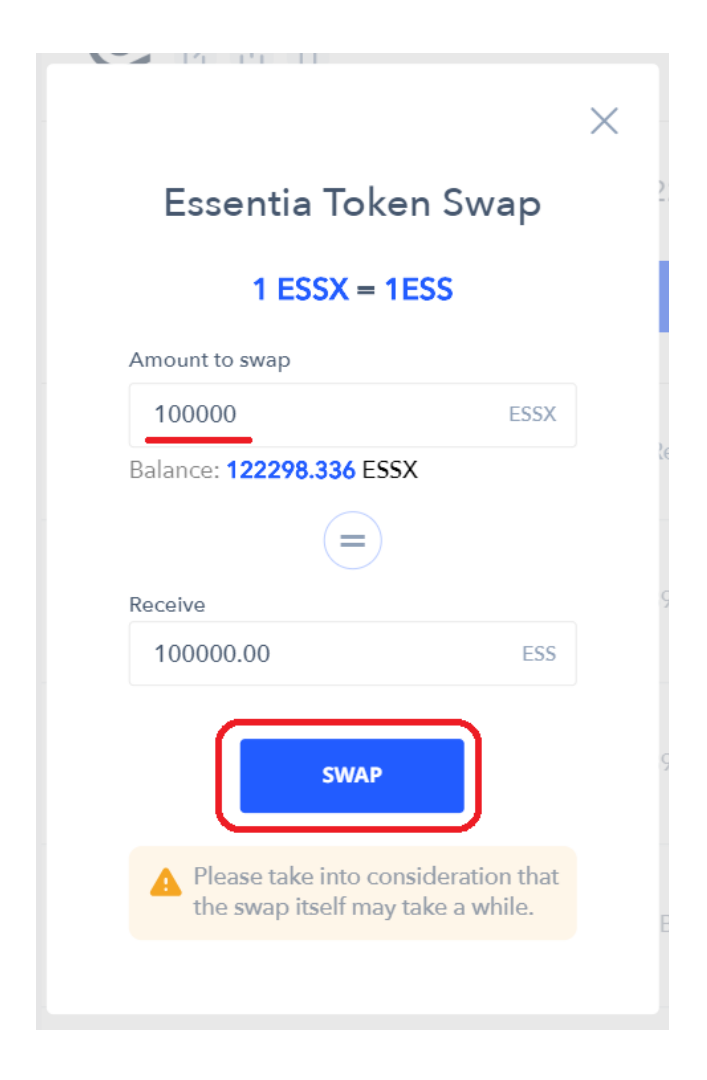

**3: Select the Ethereum wallet you wish to send the tokens to.** 

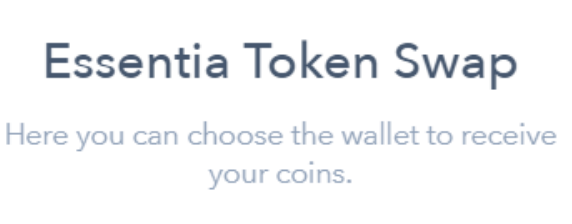

Х

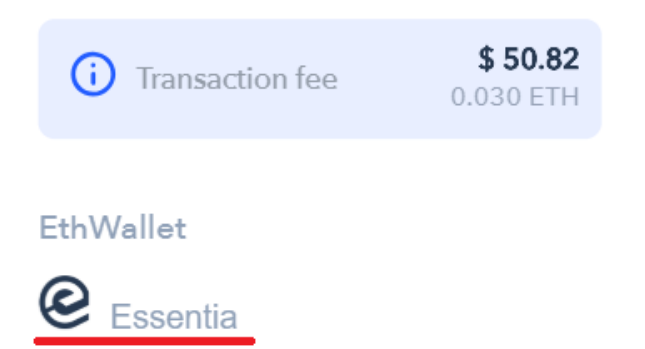

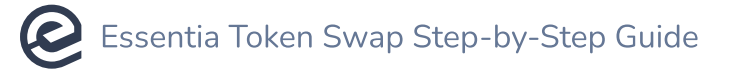

#### 4: Check your transaction.

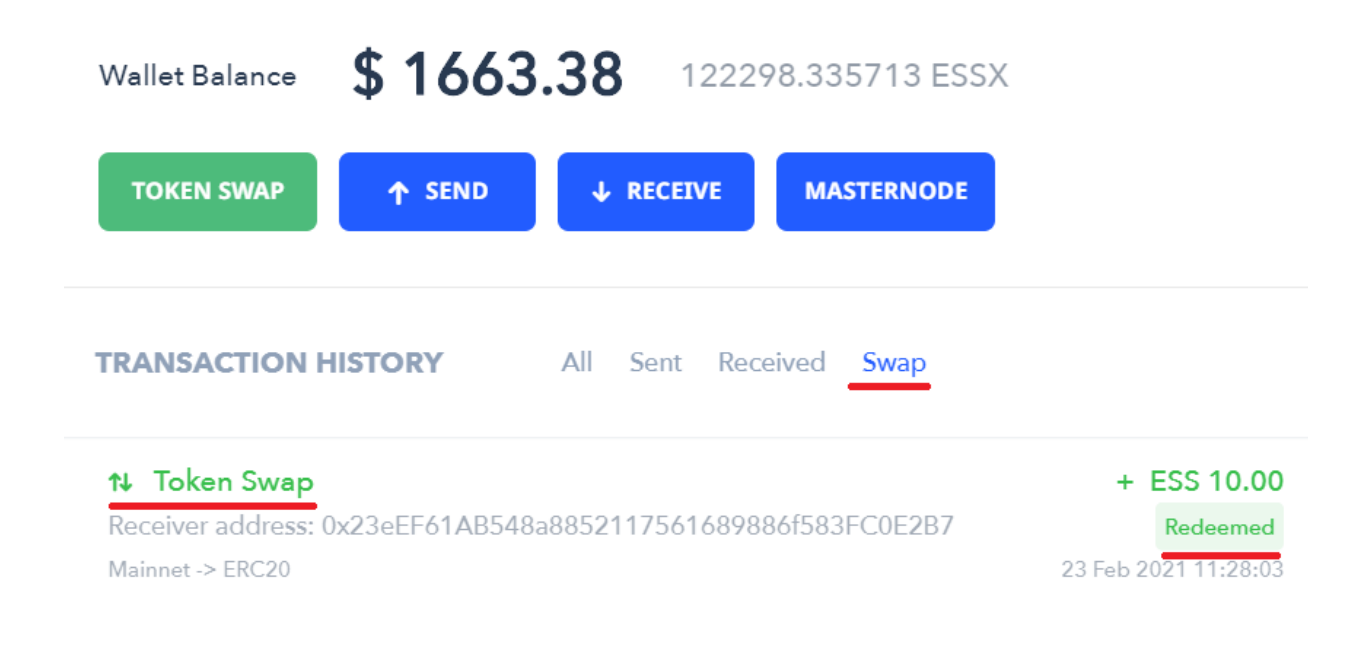

(i) Usually, the swap is executed within 1-2 minutes. However, if the blockchain is loaded with lots of transactions, it may take longer than expected.